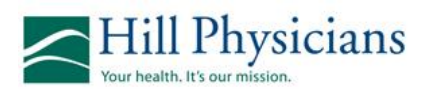

## Hill inSite eAuth Submission

This quick reference guide describes how to enter an Outpatient authorization. The first step is to look up the member.

## Look up Member

- 1. From the Access Express Main Menu, click Inquiry > Eligibility.
- 2. Enter any known member information such as member ID or name.
- 3. Enter the member's DOB (date of birth).
- 4. Click Search.
- 5. From the **Select Member** search results, click on desired member link.
- 6. The **Selected Member** page appears. Verify that the member's plan is still effective.

## **Enter the Authorization**

- 1. From the Input Authorizations menu, click **Outpatient/Outpatient Surgery**.
- 2. If the request is driven by the patient, check **Patient Requested**.
- 3. Under **Category**, select the appropriate category.
- 4. Select the **Referred from** physician from the drop-down.

**Note**: An (\*) asterisk to the left of a field name denotes a required field.

5. If there is a **Referred to** physician, enter the name. Otherwise leave blank.

**Note**: Two (\*\*) asterisks to the left of a field name indicate that field, or the one directly below it, is required.

6. Under **Facility/Company**, enter the facility if applicable.

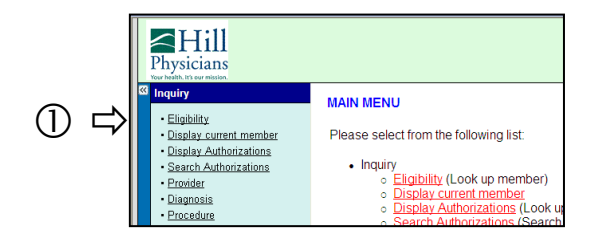

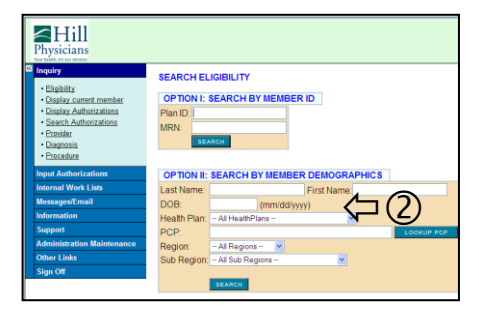

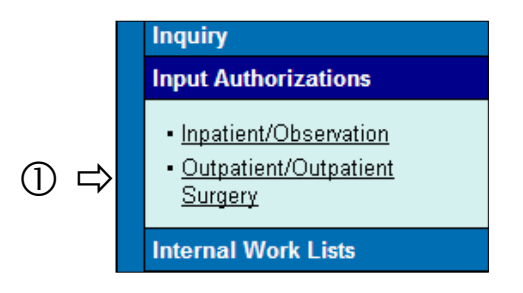

|   |   | Outpatient/Outpatient Surgery |                                 |  |
|---|---|-------------------------------|---------------------------------|--|
|   |   | SUBMIT * Required Field       |                                 |  |
|   |   | * Member:<br>Member's PCP:    | TEST-HPMG, AE-MEMBER            |  |
| 2 |   | Patient Requested:            |                                 |  |
| 3 |   | Category:                     | Elective Vsed f                 |  |
| 4 |   | * Referred from:              | PCP TEST MD / INTERNAL MEDICINE |  |
| 5 |   | *** Referred to:              | PAUL K WHEELER MD / INTERNAL M  |  |
| 6 | ₽ | Facility/Company:             | – Select a Facility/Company– 💌  |  |

## **Entering an Outpatient Auth**

 $\overline{(})$ 

8

(10)

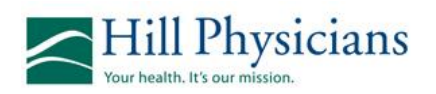

- 7. Under **Place of Service**, select the appropriate POS.
- 8. Enter the Estimated Date of Service.
- Under Diagnosis, enter the first diagnosis code (you can enter up to 6 diagnoses). After you enter a diagnosis, (9) the system displays an additional diagnosis field.
- 10. Under **Procedure**, enter the first procedure (you can enter up to 14). After you enter the first procedure, the system displays additional procedure fields.
- 11. Complete the **Reason for Request**.
- 12. Under **Notes**, enter a public note if needed.
- 13. Review all information for accuracy and click **Submit**.
- 14. The auth will appear in Summary View.
  - Note the Auth number in bold at the top of the page.
  - Note the auth status in bold at the bottom of the page.
  - If your auth is automatically approved, it would be reflected in the status.

| ⇒ | * Place of Service:                                                  | 11 - Office 🗸                                               |  |  |
|---|----------------------------------------------------------------------|-------------------------------------------------------------|--|--|
| ⇒ | * Estimated Date of<br>Service:                                      | f 4/18/2014 (If range, list first date in mm/dd/yy          |  |  |
|   | * Received Date:                                                     | 4/18/2014 4:50:29 PM                                        |  |  |
| ⇒ | * Diagnosis 1:                                                       | 486 - PNEUMONIA, ORGANISM NOS - 486 🗸 SEL                   |  |  |
|   | Diagnosis 2:                                                         | Select a Diagnosis V SELECT DIAGNOSIS 2                     |  |  |
|   | * Procedure 1:                                                       | Procedure 1: 87278 - INFECTIOUS AGENT ANTIGEN DETECTION; LE |  |  |
| r | Modifier 1:                                                          | No Modifier V OTHER MODIFIER                                |  |  |
|   | Requested Units<br>1:                                                | 1                                                           |  |  |
|   | Procedure 2:                                                         | Select a Procedure V SELECT PROCEDURE 2                     |  |  |
|   | Modifier 2:                                                          | No Modifier                                                 |  |  |
|   | Requested Units<br>2:                                                |                                                             |  |  |
|   | Auth Type: No Value V                                                |                                                             |  |  |
|   | * Reason for Request: (Please explain reason for authorization reque |                                                             |  |  |
|   | (Max length: 255; Remaining: 0)                                      |                                                             |  |  |

| Member / Current<br>Address:      | TEST-HPMG, AE-MEMBER                         |
|-----------------------------------|----------------------------------------------|
| Plan / Current Health<br>Plan ID: | Blue Cross Commercial / 15                   |
| Date of Birth:                    | 12/3/1986                                    |
| PCP:                              | ALVIN M SOCKOLOV MD / S<br>Fax: 916-927-3244 |
| Date / Number:                    | 04/18/2014 / 11000403 🔶                      |
| Expiration Date:                  | 06/18/2014                                   |

|                | and the second second sec |
|----------------|----------------------------------------------------------------------------------------------------|
| Status: 🔶      | (E) Pend Mercy Cap                                                                                                    |
| Received Date: | 04/18/2014 11:22:09 AM                                                                                                    |
| Decision Date: |                                                                                                    |
| Туре:          | Outpatient/Outpatient Surgery                                                                                                    |
| Referral Type: |                                                                                                    |